### 1 ログイン

「お知らせ(横浜市)」で予約受付期間を確認し、「ログインに進む」をクリックします。

| <b>歯横浜市 新型コロナウイルスのワクチン接種予約について</b>                                                                                                    |
|----------------------------------------------------------------------------------------------------|
| →)ログインに進む                                                                                                    |
| はじめに                                                                                                    |
| 横浜市では、ワクチン接種会場での待ち時間を短縮し、3密を回避するため、事前予約制とさせていただいております。<br>接種会場により予約できる期間が異なります。<br>● 当サイトのサイトポリシーを必ずお読みください。<br>本サービス利用者は、本サービスの利用を開始した時点で当サイトポリシーに同意したものとみなします。 |
| お知らせ (横浜市)                                                                                                    |
| 5月17日(月)から6月6日(日)までの予約を受付けています。                                                                                                    |
|                                                                                                    |

送られてきた接種券に記載されている赤枠の「接種券番号」を入力します。

パスワードは、ご自身の生年月日(西暦含む8桁)をご入力の上、「ログイン」をクリックします。

| 約受付5                       | ステムのマニュアルは                                 | はこちらから                                                                             |          |   |
|----------------------------|--------------------------------------------|------------------------------------------------------------------------------------|----------|---|
| 諸理労(ク<br>(ールアト<br>() 1950年 | 7ーポン券)の提種券番<br>ドレスを入力後、本人番<br>F12月1日生まれの方の | 看号または予約番号と生年月日(西暦8桁)でログインします。<br>資認のメールを送信します。メールの内容にしたがってください。<br>バスワード: 19501201 |          |   |
| - [                        | 接種券番号                                      | 报種券番号(ID)または予約番号を入力                                                                | 2        | 2 |
| - [                        | バスワード                                      | パスワード (Password)を入力                                                                | <u> </u> | 6 |
|                            |                                            |                                                                                    |          |   |

## 2 メールアドレスの登録(2回目以降は不要です)

初めてログインするとメールアドレスの登録画面が表示されますので、受信可能なメールアドレスを入力します。 入力後、「確認メールを送信する」をクリックすると確認メールが送信されます。

|                                                                   | ■ メールアドレスの登録                               |
|-------------------------------------------------------------------|--------------------------------------------|
| はじめに                                                              |                                            |
| Webサイトから新型コロナウイルス                                                 | マワクチンの接種予約を行うには、本人確認のためメールアドレスの登録が必要になります。 |
| ご本人が受信できるメールアドレン                                                  | スを入力してください。                                |
| 間違いがないことを確認して「確認                                                  | 忍メールを送信する」ボタンを押してください。                     |
| 入力頂いたメールアドレスに確認の                                                  | カメールを送信します。                                |
|                                                                   |                                            |
|                                                                   |                                            |
| メールアドレス送信                                                         |                                            |
| A TO TO AGE                                                       |                                            |
| 接種券番号                                                             | 1234581420                                 |
| 接種券番号<br>生年月日                                                     | 1234581420                                 |
| 接種券番号<br>生年月日<br>メールアドレス 業                                        | 1234581420                                 |
|                                                                   | 1234581420                                 |
|                                                                   | 1234581420                                 |
| 接種券番号<br>生年月日<br>メールアドレス ※<br>メールアドレス(確認) <del>※</del>            | 1234581420<br>「                            |
| 接種券番号<br>生年月日<br>メールアドレス <del>※</del><br>メールアドレス(確認) <del>※</del> | 1234581420                                 |

#### 3 メールに記載されたURLからログイン

送信されたメールに記載されているURLをクリックするとワクチン接種予約受付システムのトップページにアクセスします。 「お知らせ(横浜市)」で予約受付期間を確認し、「ログインに進む」をクリックします。

| <b>薗横浜市 新型コロナウイルスのワクチン接種予約について</b>                                                                                                    |          |
|----------------------------------------------------------------------------------------------------|----------|
|                                                                                                    | ●ログインに進む |
| はじめに                                                                                                    |          |
| 横浜市では、ワクチン接種会場での待ち時間を短縮し、3密を回避するため、事前予約制とさせていただいております。<br>接種会場により予約できる期間が異なります。<br><sup>●</sup> 当サイトのサイトポリシーを必ずお読みください。<br>本サービス利用者は、本サービスの利用を開始した時点で当サイトポリシーに同意したものとみなします。                                         |          |
| お知らせ(横浜市)                                                                                                    |          |
| WEBでの予約は終了しました。<br>WEB予約受付再開は5月10日(月)午前9時を予定しています。<br>受付再開までお待ちください。<br>※予約のキャンセルについては、以下の番号にご連絡ください。<br>ワクチン接種コールセンター<br><b>20</b> 120-045-070<br>FAX 050-3588-7191(耳の不自由な方のお問合せ用FAXです)<br>受付時間9時から19時まで(十、日、祝日含む) |          |

「接種券番号・パスワード(生年月日(西暦含む8桁)」を入力し、「ログイン」をクリックします。

| ログイン                                                                                                    |                                     |   |  |  |  |  |  |
|----------------------------------------------------------------------------------------------------|-------------------------------------|---|--|--|--|--|--|
| 予約受付システムのマニュアルはこちらから<br>接種券(クーポン券)の接種券番号または予約番号と生年月日(西暦8桁)でログインします。<br>メールアドレスを入力後、本人確認のメールを送信します。メールの内容にしたがってください。<br>例)1950年12月1日生まれの方のパスワード:19501201 |                                     |   |  |  |  |  |  |
| 接種券掛号                                                                                                    | <b>接種券番号</b> 接種券番号 (ID)または予約番号を入力 🌋 |   |  |  |  |  |  |
| バスワード                                                                                                    | パスワード (Password)を入力                 | _ |  |  |  |  |  |
|                                                                                                    | ●ログイン パスワードを忘れた方はこちの                | 5 |  |  |  |  |  |

# 4 マイページ

ご自身の「マイページ」が表示されます。

すでに予約している日にちがある場合には、予約情報が表示されます。

| コロナワクチン予約 首ワクチン予約           | <b>≜</b> マイページ |       | <b>れ</b> ログアウト |  |  |  |  |  |  |
|-----------------------------|----------------|-------|----------------|--|--|--|--|--|--|
| <b>▲</b> マイページ              |                |       |                |  |  |  |  |  |  |
| ●予約・変更する                    | ◎ 予約を取り消す      | l     |                |  |  |  |  |  |  |
| 予約状況                        |                |       |                |  |  |  |  |  |  |
| 接種券番号 1234581420            |                | 生年月日: |                |  |  |  |  |  |  |
| <ul> <li>1回目のご予約</li> </ul> |                |       |                |  |  |  |  |  |  |
| <ul> <li>2回目のご予約</li> </ul> |                |       |                |  |  |  |  |  |  |
| アカウント情報                     |                |       | 🚉 アカウント情報変更    |  |  |  |  |  |  |
|                             |                |       |                |  |  |  |  |  |  |

# 5 予約登録方法

①マイページの「予約・変更する」をクリックします。

| コロナワクチン予約 自ワクチン予約           | <b>≜</b> マイページ      | 乳ログアウト |  |  |  |  |  |  |  |
|-----------------------------|---------------------|--------|--|--|--|--|--|--|--|
| <b>▲</b> マイページ              |                     |        |  |  |  |  |  |  |  |
| <b>曲</b> 予約・変更する            | 歯予約・変更する   〇予約を取り消す |        |  |  |  |  |  |  |  |
| 予約状況                        |                     |        |  |  |  |  |  |  |  |
| 接種券番号 1234581420            |                     | 生年月日:  |  |  |  |  |  |  |  |
| <ul> <li>1回目のご予約</li> </ul> |                     |        |  |  |  |  |  |  |  |

## ②「接種会場を選択」をクリックします。

|                                                                      | the set of the set              |  |
|----------------------------------------------------------------------|---------------------------------|--|
|                                                                      | 目ワクチン予約                         |  |
|                                                                      |                                 |  |
| 予約方法                                                                 |                                 |  |
| <ol> <li>【接種会場を選択】ボタンを押して、</li> </ol>                                | 接種会場を選んでください。                   |  |
| <ol> <li>2.【授種日時を通訳】ボタンを押して、</li> <li>3.【予約登録に進む】ボタンを押して、</li> </ol> | 、予約日時を選んでくたさい。<br>、予約を確定してください。 |  |
| 4. 予約完了画面で予約票をダウンロー                                                  | ドしてください。                        |  |
|                                                                      |                                 |  |
| 約対象者                                                                 |                                 |  |
|                                                                      |                                 |  |
| 接種券番号 1234581420                                                     | 生年月日:                           |  |
| 接種券番号 1234581420                                                     | 生年月日:                           |  |
| 接種券番号 1234581420                                                     | 生年月日:                           |  |
| 接種券番号 1234581420<br>發種会場                                             | 生年月日:                           |  |
| 接種券番号 1234581420<br>受種会場<br>                                         | 生年月日:                           |  |
| 接種券番号 1234581420                                                     | 生年月日:                           |  |
| 接種券番号 1234581420<br>存種会場<br>劇接種会場を選択<br>予約                           | 生年月日:                           |  |
| 接種券番号 1234581420<br>受種会場<br>直接種会場を選択<br>予約                           | 生年月日:                           |  |

### ③「Q検索」をクリックします。

※「接種会場名」の入力や「区名」を選択の上で「**Q**検索」をクリックすることで条件を絞った検索も可能です。 「日付指定」から検索の場合は、予約受付期間内の日付を選択して検索します。

| 接種会場を検索           |                        |                      |
|-------------------|------------------------|----------------------|
| <b>接種会場名</b> (漢字) | 部分検索が可能です              |                      |
| 接種会場名(全角力ナ)       | 部分検索が可能です              |                      |
| 区名                | ~                      |                      |
| 住所                | 部分検索が可能です              | 一部分だけの入力でも構いません。     |
| 日付指定              |                        | 日付から予約可能な接種会場を検索します。 |
| Q 検索 検索条件を指定せす    | "に検索すると、全件表示します。(最大表示件 | 数100件)               |

④検索結果から会場を選択し、「この接種会場を予約」をクリックします。※会場を選択すると、その会場からのお知らせが表示されます。(お知らせ事項がある場合のみ)

| 条件に該当て | する接種会場 1件        |               | O:本Webサイトにて予約受付 | ×:本Webサイトにて予約受付不可 |  |  |  |
|--------|------------------|---------------|-----------------|-------------------|--|--|--|
| 選択     | 接種会場名            | 住所            | 取り扱いワクチン        | Web予約受付会場         |  |  |  |
| 0      | あいうえお医院          | 東京都東京市東京1-1-1 | ファイザー           | 0                 |  |  |  |
| 1件中1から | う1まで表示           |               |                 | 先頭 前 1 次 最終       |  |  |  |
| 東京駅直約  | 吉で夜19時まで診療しています。 | 会場からのお知らせ     |                 |                   |  |  |  |
| この接種   | 会場を予約            |               |                 |                   |  |  |  |

⑤選択した会場の予約カレンダーが表示されます。予約の空き状況を確認し、希望の日付をクリックします。 ※予約の空き状況が「○・△」で表示されている場合のみ予約できます。

| 「×」及び「空白 | $(\bigcirc \cdot \triangle$ | ・×が表示されていない)」 | の日付は予約できません。 |
|----------|-----------------------------|---------------|--------------|
|----------|-----------------------------|---------------|--------------|

| コロナワクチン予約 首フ | クチン予約       | 2741    |        |       |    |                   |     | <b>肌</b> ログアウト |
|--------------|-------------|---------|--------|-------|----|-------------------|-----|----------------|
| 予約対象者        | 予約日時        | の選択     |        |       |    |                   | ×   |                |
|              | 接種会 [<br>場名 | 医療法人    | 00病院   |       |    | =                 | 月表示 |                |
| 1 > 人分の予約をする | バリアフリー      | に対応して   | こおります  |       |    |                   |     |                |
| 1075世界中 1000 | ∗ 空なし       | △ 空きる   | あり o 翁 | 「裕あり  |    |                   |     |                |
| 按性分留亏 1234   | <           |         | 202    | 21年3月 | 3  |                   | >   |                |
| 接種会場         | 月           | 火       | 水      | *     | 金  | ±                 | в   |                |
| 園接種会場を選択     | 1           | 2       | 3      | 4     | 5  | 6                 | 7   |                |
| 接種会場         | 8           | 9       | 10     | 11    | 12 | 13                | 14  |                |
| 接種会場住所       | 15          | 16      | 17     | 18    | 19 | <b>20</b><br>春分の日 | 21  |                |
| 予約           | 22          | 23      | 24     | 2.5   | 26 | 27                | 28  |                |
| 蘭接種日時を選択     | 29          | 30      | 31     | 1     | 2  | 3                 | 4   |                |
|              | 0           | 0       | 0      | 0     | 0  | 0                 |     |                |
| ●予約登録に進む     | 0           | 6<br>() | 0      | 8     | 9  | 0                 | 11  |                |
| 0            |             |         |        |       |    |                   |     |                |

⑥選択した日程の予約時間枠が表示されます。予約の空き状況を確認し、希望の時間をクリックします。※予約の空き状況が「○・△」で表示されている場合のみ予約できます。

「×」及び「空白(○・△・×が表示されていない)」の時間は予約できません。

| コロナワクチン予約 節マ         | クチン予約                     | マイページ   |      |      |      | <b>1</b> ログアウト |  |
|----------------------|---------------------------|---------|------|------|------|----------------|--|
| 予約対象者                | 予約日時の道                    | 選択      |      |      | ×    |                |  |
| ▶予約者の追加登録            | 接種会 医療法人 ○○病院 書 月表示<br>場名 |         |      |      |      |                |  |
| 1 🗸 人分の予約をする         | バリアフリーに対                  | 応しております | t.   |      |      |                |  |
| 培護業番号 1924           | ∗ 空なし △                   | 空きあり o  | 余裕あり |      |      |                |  |
| < 2021年03月31日(水曜日) > |                           |         |      |      |      |                |  |
| 接種会場                 |                           | ~位00    | 15分~ | 30分~ | 45分~ |                |  |
| 創接種会場を選択             | 09時                       |         | 0    | 0    | 0    |                |  |
| 接種会場                 | <b>10</b> Bộ              | 0       | 0    | 0    | 0    |                |  |
| 接種会場住所               | 11時                       | 0       | 0    | 0    | 0    |                |  |
|                      | <b>12</b> 時               | 0       | 0    | 0    | 0    |                |  |
| 予約                   | 13時                       | 0       | 0    | 0    | 0    |                |  |
| 蘭接種日時を選択             | 14時                       | 0       | 0    | 0    | 0    |                |  |
| ●予約登録に進む             | 15時                       | 0       | 0    | 0    | Δ    |                |  |
| Соруг                |                           |         |      |      |      |                |  |

⑦「ワクチン予約 予約登録ページ」が表示されます。

選択した接種会場・予約年月日等が表示されますので、確認します。

接種会場で予診となった場合、その予約(1回目または2回目)の「O回目接種の予約を上記の内容に変更する」にチェックを入れて、予約を確定してください。

| 接種券番号  | 555 | 5555555          |   | 生年 | 月日:1987/ | 10/31 |
|--------|-----|------------------|---|----|----------|-------|
| 予約年月日  |     | 2021/05/22 10:45 | - | 確認 |          |       |
| ワクチン種別 |     | ファイザー            |   |    |          |       |
| 接種会場名  |     | システム第一会場         | - | 確認 |          |       |
| 予約対象者  |     | 1人               |   |    |          |       |
|        |     |                  |   |    |          |       |

⑧1回目接種か2回目接種を選択し、予約を確定するをクリックします。

## ※1回目接種を選択した場合、1回目接種予約日から21日後の同時刻同会場で空きがあれば、

## 2回目接種の予約を先行で確保します。

| 1回目接種 | Ⅰ回目接種の予約を選択した内容で申し込む(1回目接種予約日から21日後の同時刻同会場で空きがあれば、2回目接種の予約を先行で確保します。) |          |            |  |  |  |
|-------|-----------------------------------------------------------------------|----------|------------|--|--|--|
| 2回目接種 | 2回目接種の予約を選択した内容で申し込む                                                  |          |            |  |  |  |
|       |                                                                       | ♪予約を確定する | ♂ この画面を閉じる |  |  |  |

⑧予約が完了しましたら、予約内容が表示されます。

また、登録したメールアドレスに予約受付完了のお知らせメールが届きます。

| ▲ 予約が完了しました               |                                       |             |   |  |  |
|---------------------------|---------------------------------------|-------------|---|--|--|
| 予約対象者                     | 1人                                    |             |   |  |  |
| 接種会場                      | システム第一会場                              |             |   |  |  |
| ワクチン種別                    | ファイザー                                 |             |   |  |  |
| 予約日時                      | 2021/05/08 10:30 🔶 1回目予               | 約日時         |   |  |  |
| 接種券番号 555                 | 55555555 <b>生年月日:</b> 198             | 7/10/31 1回目 | 1 |  |  |
|                           |                                       |             |   |  |  |
| 予約対象者                     | 1人                                    |             |   |  |  |
| 接種会場                      | システム第一会場                              |             |   |  |  |
| ワクチン種別                    | ファイザー                                 |             |   |  |  |
| 予約日時                      | 2021/05/29 10:30 🕂 2回目予辞              | 的日時         |   |  |  |
| 接種券番号 555                 | 5555555555555555555555555555555555555 | 7/10/31 2QE | 1 |  |  |
| - 予約票を出力                  |                                       |             |   |  |  |
| 接種会場からのご連絡<br>接種会場からの連絡事項 |                                       |             |   |  |  |
| <b>ユ</b> マイページ            |                                       |             |   |  |  |